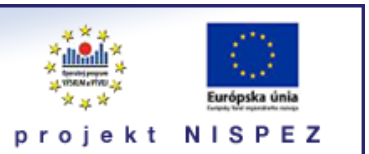

# **Sprievodca** vyhľadávanie e-časopisov

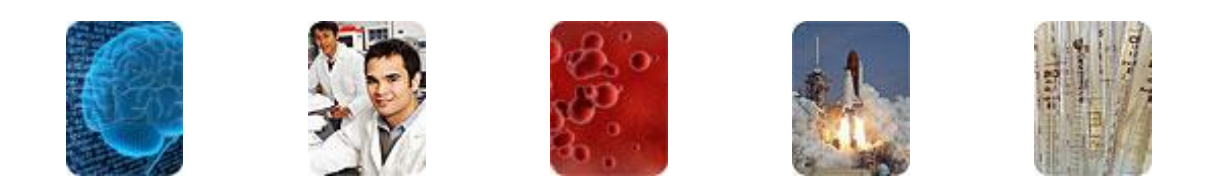

Bratislava, 2011

# O portáli

## scientia.sk - vyhľadávací portál pre vedu a výskum

- účelom portálu je efektívne sprístupniť používateľom najvýznamnejšie elektronické informačné zdroje pre vedu a výskum
- portál z jedného rozhrania umožňuje súbežne vyhľadávať informácie v rôznorodých elektronických informačných zdrojoch (e-zdroje)
- ponuku e-zdrojov tvoria voľne prístupné ako aj licencované zdroje, pričom licencované zdroje možno využívať iba z počítačov, ktorých IP adresy sú zaregistrované v portáli
  - prehľady dostupnosti licencovaných zdrojov v jednotlivých účastníckych organizáciách projektu sú zverejnené na webe projektu NISPEZ <u>http://nispez.cvtisr.sk/index.php?id=143&menu</u>;
  - zoznam e-zdrojov pripojených do portálu možno nájsť na adrese <u>http://scientia.cvtisr.sk/V/?func=find-db-1</u>
- 📕 nedostupnosť e-zdrojov portálu signalizuje ikonka 🔒 alebo 🥝
- používatelia majú k dispozícii portál elektronických časopisov, ktorého obsah sa vytvára osobitne pre každú účastnícku organizáciu projektu
- portál scientia.sk poskytuje používateľom prostredníctvom linkovacej služby SFX efektívny prístup do plnotextových dokumentov, ktorí sú oprávnení využívať
- súčasťou portálu je odporúčacia služba bX, ktorá pre vyhľadaný článok vygeneruje zoznam ďalších odporúčaných článkov na základe analýzy využívania článkov ostatnými používateľmi

## Režimy práce s portálom

- 📕 ako **hosť** alebo
- v režime tzv. voľnej registrácie (prihlásený)

v oboch prípadoch majú používatelia k dispozícii rovnaké e-zdroje, pričom o prístupe do licencovaných zdrojov rozhoduje IP adresa počítača, z ktorého sa do portálu vstupuje. pozn.: v prípade "**voľnej registrácie**" možno – po prihlásení - využívať všetky funcionality portálu.

## Adresa portálu

## http://scientia.cvtisr.sk

Adresa webu projektu NISPEZ (Národný informačný systém podpory výskumu a vývoja na Slovensku – prístup k elektronickým informačným zdrojom) <u>http://nispez.cvtisr.sk</u>

## Portály e-časopisov

Používatelia majú k dispozícii portály elektronických časopisov, ktorých obsah sa vytvára osobitne pre každú účastnícku organizáciu projektu NISPEZ. Portál **scientia.sk** poskytuje používateľom efektívny prístup do plnotextových dokumentov, ktorí sú oprávnení využívať

## Ako vyhľadať e-časopis

- Kliknutím na kartu Nájsť e-časopis v hlavnej navigačnej lište prejdete na stránku obsahujúcu Zoznam portálov elektronických časopisov účastníckych organizácií.
- Kliknutím na názov organizácie aktivujete odpovedajúcu sekciu Nájsť e-časopis, ktorá ponúka viacero možností ako vyhľadať e-časopis.

### Vyhľadávanie v zozname

Kliknutím na kartu **Názov** môžete listovať v A-Z zozname podľa abecedy, alebo hľadať podľa jednotlivých slov z názvu e-časopisu.

| <b>SCIENTIA.SK</b><br>portál elektronických časopisov<br>Centrum vedecko-technických informácií S | R projekt NISPEZ |
|---------------------------------------------------------------------------------------------------|------------------|
| Nájsť e-časopis                                                                                   | (Slovenăna 💌     |
| Názov Kategória Nájsť Citation Linke                                                              | er               |
| 0-9 A B C D E E G H I J K L M N O P Q R S T U V W X Y Z Ďalší           Názov:                    | Obsahuje         |

## Vyhľadávanie pomocou kategórií

Pomocou karty **Kategória** zistíte aké e-časopisy sú zaradené do jednotlivých kategórií/podkategórií.

| Názov Kategória                                                                                                    | lájsť Citation Linker                                                                                                    |      |
|----------------------------------------------------------------------------------------------------|----------------------------------------------------------------------------------------------------|------|
| Kategória                                                                                                    | Podkategória                                                                                                    |      |
| Library and Information Sciences<br>Life Sciences<br>Material Science and Metallurgy<br>Mathematical Sciences<br>Physics<br>Social Sciences<br>Telecommunications Technology | <ul> <li>Všetky podkategórie (371)</li> <li>Abstracting and Indexing (14)</li> <li>Acquisition (7)</li> <li>Archives &amp; Preservation (10)</li> <li>Cataloging (10)</li> <li>Classification (8)</li> <li>Digital Libraries (57)</li> </ul> | E OK |

#### vyhľadávací portál pre vedu a výskum s c i e n t i a.s k - sprievodca, vyhľadávanie e-časopisov

## Vyhľadávanie e-časopisov

Kliknutím na kartu **Nájsť** sa zobrazí formulár na hľadanie e-časopisov podľa ich názvu, ISSN, poskytovateľa, kategórie, do ktorej je e-časopis zaradený, prípadne kombináciou uvedených údajov.

| Názov        | Kategória <b>Nájsť</b> Citat                                                                                   | tion Linker         |        |
|--------------|----------------------------------------------------------------------------------------------------|---------------------|--------|
| Názov:       | 🔘 Začína na                                                                                                    | 🖲 Obsahuje 🔘 Presne |        |
| ISSN         |                                                                                                    |                     |        |
| Poskytovateľ | Editoria Scientifica Elettronica Journals Elsevier ScienceDirect Emerald Emis Erudit                           | <u>vyma</u> ;       | zať OK |
| Kategória    | Agriculture Sciences<br>Arts and Humanities<br>Business, Economy and Management<br>Chemistry<br>Earth Sciences |                     |        |

Výsledky vyhľadávania sú k dispozícii alternatívne v dvoch náhľadoch:

## tabuľkové zobrazenie

| Výsledky vyhľadávania pre:<br>Poskytovatelia: -Elsevier ScienceDirect-<br>Kategória : -Chemistry-       |                |              |
|----------------------------------------------------------------------------------------------------|----------------|--------------|
| Celkový počet e-časopisov: 445                                                                          |                |              |
| Prepnúť do podrobného zobrazenia                                                                        |                |              |
|                                                                                                    |                |              |
| Názov Začína na :                                                                                       | Strana         | číslo 3 z 23 |
| Aca - App * App - Bio * Bio - Bio * Bio - Che * Che - Com * Nasledujúca sku                             | pina titulov : | >>           |
| Názov časopisu                                                                                          | ISSN           | Akcia        |
| Biochemistry and molecular biology education [Zobrazit' históriu časopisov ]                            | 1470-8175      | () Ø ()      |
| Biochimica and biophysica acta. Molecular and cell biology of lipids<br>[Zobrazit' históriu časopisov ] | 1388-1981      | () <b>()</b> |
| Biochimica et Biophysica Acta (BBA) - Gene Regulatory Mechanisms<br>[Zobrazit' históriu časopisov ]     | 1874-9399      | (iØ()        |
| Biochimica et biophysica acta. Bioenergetics [Zobrazit'históriu časopisov]                              | 0005-2728      | () 🎯 ()      |
| Biochimica et biophysica acta. Biomembranes [Zobrazit'históriu časopisov]                               | 0005-2736      | ()Ø()        |
| Biochimica et biophysica acta. CR, Reviews on cancer [Zobrazit' históriu časopisov ]                    | 0304-419X      | (i Ø ()      |

podrobné zobrazenie

| Názov Začína na : Strana číslo 3 z 23                                                                                                    |  |
|----------------------------------------------------------------------------------------------------|--|
| <u>Aca - App</u> * <u>App - Bio</u> * Bio - Bio * <u>Bio - Che</u> * <u>Che - Com</u> * <u>Nasledujúca skupina titulov &gt;&gt;</u>                                      |  |
| Biochemistry and molecular biology education [1470-8175]                                                                                                    |  |
| Plný text dostupný prostredníctvom <u>Elsevier SD Freedom Collection</u>                                                                                                 |  |
|                                                                                                    |  |
| Chemistry: Biochemistry                                                                                                    |  |
| .ife Sciences: Biochemistry                                                                                                    |  |
| ife Sciences: Micro and Molecular Biology                                                                                                    |  |
| Pokračuje: Biochemical education [0307-4412]                                                                                                    |  |
| Biochimica and biophysica acta. Molecular and cell biology of lipids [1388-1981]<br>Plný text dostupný prostredníctvom <u>Elsevier SD Freedom Collection</u><br>(i) Ø () |  |
| Chemistry: Biochemistry                                                                                                    |  |
| Health Sciences: General and Others                                                                                                    |  |
| Ite Sciences: General and Others                                                                                                    |  |
| <u>Pokračuje</u> : Biochimica et biophysica acta. Lipids and lipid metabolism [0005-2760]<br>S <u>úvisí s</u> : Biochimica et biophysica acta [0006-3002]                |  |

- kliknutím na ikonku (1) zobrazíte podrobnosti o e-časopise (názov, ISSN, dostupnosť, predmetové kategórie)
- v prípade licencovaných e-časopisov kliknutim na názov časopisu alebo na ikonku vygeneruje ponuka linkovacích služieb SFX pre daný titul; ak ide o voľne prístupný ečasopis, kliknutím na názov sa presuniete na jeho domovskú stránku
- kliknutím na ikonku () pridáte vybraný časopis do Môj priestor >> Moje e-časopisy (platí iba pre prihlásených používateľov)

#### **Funkcia Citation Linker**

Kliknutím na kartu **Citation Linker** vygenerujete formulár, pomocou ktorého možno vytvoriť ponuku linkovacích služieb SFX pre e-časopisy, prípadne vyhľadať v ečasopisoch konkrétny článok (presnosť a počet vyplnených položiek má priamy dopad na úspešnosť vyhľadávania).

| <u>Názov</u>      | Kategória      | a Nájsť /   | Citation Linker              | <u> </u>   |
|-------------------|----------------|-------------|------------------------------|------------|
| Názov<br>časopisu |                | 🔘 Za        | ičína na 💿 Obsahuje 🔘 Presne |            |
| ISSN              | dátum          | ****        | ▼ *** <b>▼</b> **** <b>▼</b> |            |
| ročník            | číslo          | prvá strana | posledná strana              |            |
| článok            |                |             |                              | vymazať OK |
| autor             | priezvisko men | o iniciály  |                              |            |
| PMID              |                | DOI         |                              |            |

## Prehľad základných ikoniek používaných v portáli

|    | zmena jazyka na angličtinu                                                                                                    |
|----|----------------------------------------------------------------------------------------------------|
| 1  | zmena jazyka na slovenčinu                                                                                                    |
| ß  | vstúpiť do portálu ako prihlásený (registrovaný) používateľ / registrácia<br>používateľa                                                                                                    |
| æ  | ukončit prácu v portáli ako prihlásený (registrovaný) používateľ                                                                                                    |
| J. | ukončit prácu v portáli ako neprihlásený používateľ                                                                                                    |
| ?  | kontextová nápoveda pre prácu s portálom                                                                                                    |
| ß  | neprístupná skupina; ikonka sa zobrazuje v prípade neprihlásených<br>(neregistrovaných) používateľov, ak viac ako 10% licencovaných zdrojov skupiny<br>je neprístupných pre používateľa; prístupnosť zdroja sa posudzuje podľa IP adresy<br>počítača, z ktorého sa do portálu vstupuje<br>neprístupný licencovaný zdroj; ikonka sa zobrazuje v prípade neprihlásených<br>(neregistrovaných) používateľov; prístupnosť zdroja sa posudzuje podľa IP adresy<br>počítača, z ktorého sa do portálu vstupuje |
| 0  | neprístupná skupina; ikonka sa zobrazuje v prípade prihlásených<br>(zaregistrovaných) používateľov, ak viac ako 10% licencovaných zdrojov skupiny<br>je neprístupných pre používateľa; prístupnosť zdroja sa posudzuje podľa IP adresy<br>počítača, z ktorého sa do portálu vstupuje<br>neprístupný licencovaný zdroj; ikonka sa zobrazuje v prípade prihlásených<br>(registrovaných) používateľov; prístupnosť zdroja sa posudzuje podľa IP adresy<br>počítača, z ktorého sa do portálu vstupuje       |
| í  | základné informácie o zdroji pripojenom do portálu                                                                                                    |
| C  | výber jednej zo skupín zdrojov pre vyhľadávanie v Základnom vyhľadávaní;<br>prihlásení použivatelia môžu pracovať aj so skupinami zdrojov, ktoré si sami<br>vytvoria v Môj priestor - Moje zdroje                                                                                                    |
| •  | vybrať v Expertnom vyhľadávaní jeden alebo viac zdrojov                                                                                                    |

#### Ďalšia dokumentácia o portáli (na stiahnutie)

## scientia.sk – federatívny vyhľadávač MetaLib

príručka pre používateľa

http://nispez.cvtisr.sk/userfiles/file/Aktivita%202.1/Prirucky/scientia.sk\_MetaLib-prirucka.pdf

#### scientia.sk – linkovací systém SFX

príručka pre používateľa http://nispez.cvtisr.sk/userfiles/file/Aktivita%202.1/Prirucky/scientia.sk\_SFX-prirucka.pdf

#### scientia.sk FAQ – často kladené otázky

http://nispez.cvtisr.sk/userfiles/file/Aktivita%202.1/FAQ/scientia\_sk\_FAQ.pdf